### Mục lục

| 1. Vẽ chữ tỏa sáng                        | 2 |
|-------------------------------------------|---|
| 2. Vẽ hiệu ứng 1                          |   |
| 3. Vẽ trang sức                           |   |
| 4. Vẽ chữ 3D                              | 7 |
| 5. V <b>ẽ hiệu ứng h</b> ình kh <b>ối</b> |   |
| 6. Vẽ nút                                 |   |
| 7. Vẽ logo 1                              |   |
| 8. Vẽ phong cảnh                          |   |
| 9. Hiệu ứng hoa văn                       |   |
| 10. Vẽ đá quý                             |   |
| 11. V <b>ẽ nh</b> à cao t <b>ầng</b>      |   |
| 12. Vẽ nhẫn                               |   |
| 13. T <b>ạo chữ lưới</b>                  |   |
| 14. Hiệu ứng Contour cho Text             |   |
| 15. T <b>ạo chữ vỡ</b>                    |   |
| 16. V <b>ẽ lật trang giấy</b>             |   |
| 17. Vẽ nút 3D                             |   |
| 18. Tạo hiệu ứng bóng đổ                  |   |

#### 1. Vẽ chữ tỏa sáng

Mở Corel DRAW, cọn công cụ Text Tool để viết chữ, chọn kiểu chữ dầy

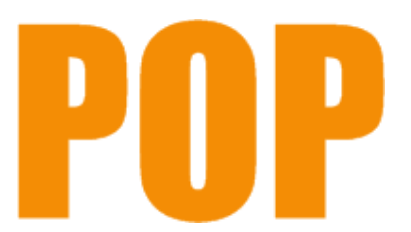

Dùng công cụ Bazier Tool vẽ 1 đường line,

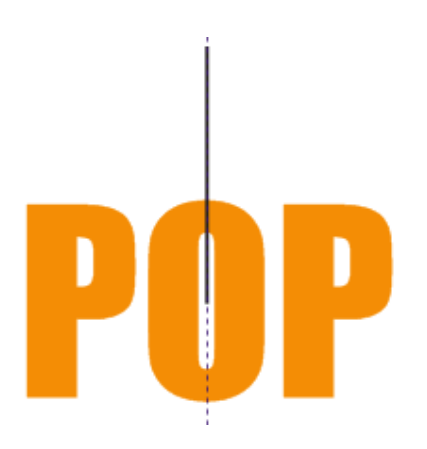

Click đúp 2 lần vào đường line để hiện tâm quay và di chuyển tâm quay xuống dưới :

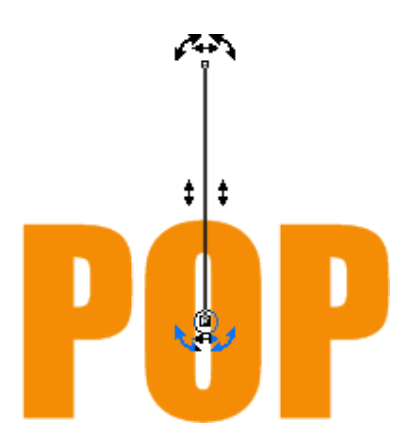

Copy tại chỗ bằng cách ấn phím + trên bàn phím

Nhập góc quay 12 độ trên thanh Property Bar nhấn Enter

Sau đó nhấn Ctrl + D để nhân bản

Tô màu trắng cho tất cả các đường line

Kết quả :

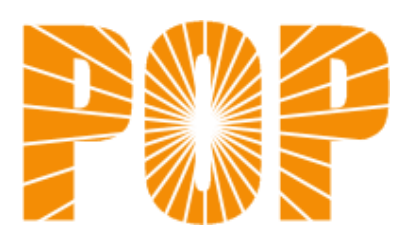

### 2. Vẽ hiệu ứng 1

Mở Corel DRAW, chọn công cụ **Graph Paper Tool** của hộp **Tool Box** để vẽ lưới , nhập số hàng số cột (ở đây là 7x7) trên hộp **Property Bar**, giữ **Ctrl** và vẽ hình.

Chọn công cụ Ellipse Tool để vẽ hình tròn

Đặt hình tròn vào giữa lưới

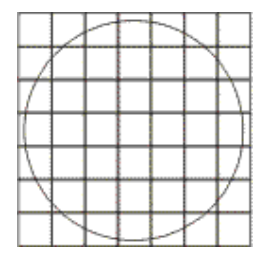

Chọn hình tròn, vào Effects > Lens chọn kiểu Fish Eye, chọn Frozen rồi click Apply

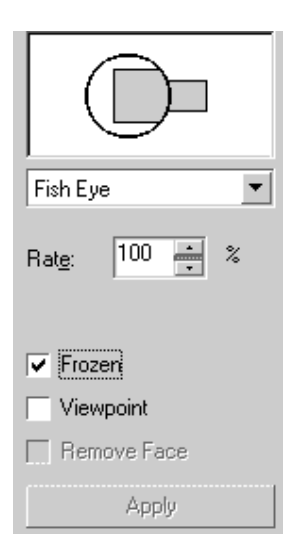

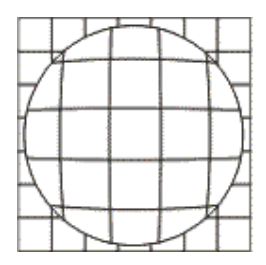

Xóa lưới, rồi chọn hình tròn vào Arrange > Ungroup để rã nhóm

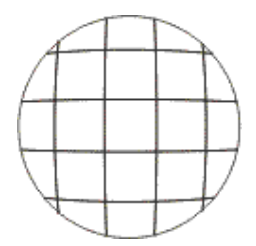

Dùng phím **Tab** để chọn từng miếng rồi di chuyển cho chúng lệch nhau Xóa hình tròn đi rồi tô màu cho các miếng, **kết quả** :

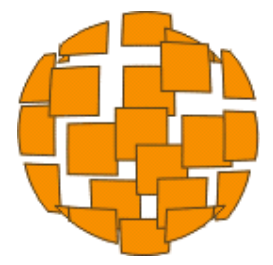

#### 3. Vẽ trang sức

Mở Corel Draw

Dùng công cụ Bazier Tool để vẽ các đường line

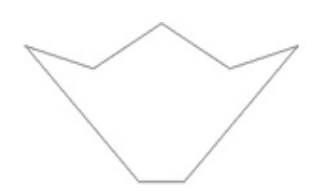

Dùng công cụ Shape Tool, hiệu chỉnh các nút

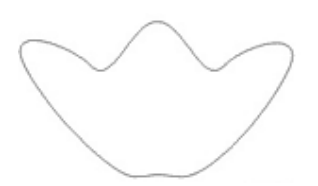

Giữ Shift để thu nhỏ hình rồi đồng thời nhấn chuột phải để copy

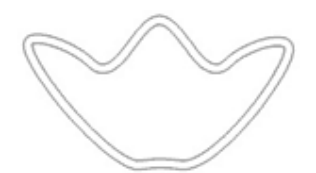

Dùng công cụ Bazier Tool để vẽ tiếp các hình khác

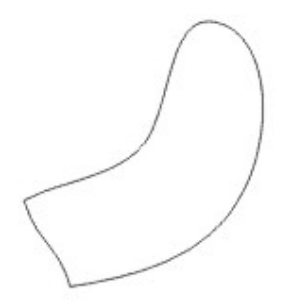

Để tạo các đường hình đồng tâm, giữ **Shift** đồng thời kéo chuột hoặc vào **Effects > Contour** để tạo hình đồng tâm

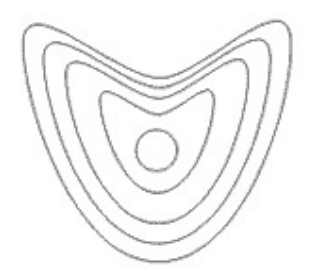

Vẽ tiếp phần thân:

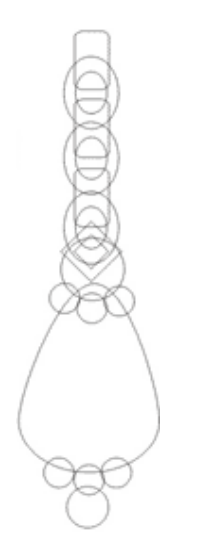

Sau đó xắp xếp chúng lại với nhau, rồi vào **Fill Tool** > **Fountain Fill Dialog** tô màu cho đối tượng

| Fountain Fill                                                                          |                                          |            | ×       |
|----------------------------------------------------------------------------------------|------------------------------------------|------------|---------|
| Type:     Linear       Center offset       Horizontal:       0       *       Vertical: | Options<br>Angle:<br>Steps:<br>Edge pad: |            |         |
| Color blend<br>Two color Cust<br>Position: 0 3                                         | tom<br>Current:                          |            |         |
| Presets:                                                                               | ▼ 4 m                                    | PostScript | Options |
|                                                                                        | OK                                       | Cancel     | Help    |

#### Kết quả

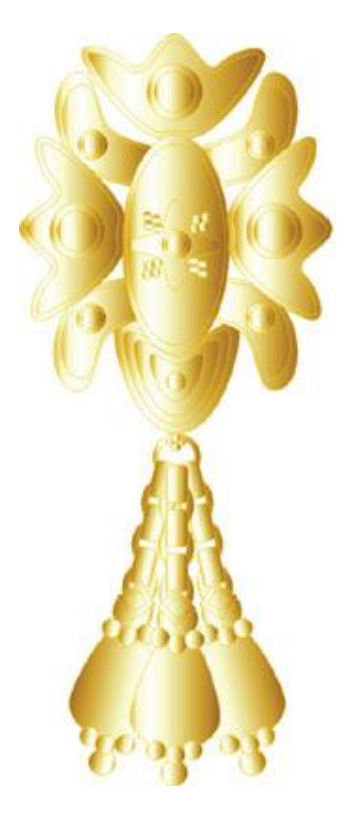

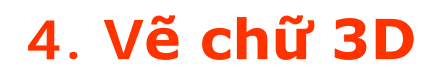

Mở file mới

Dùng công cụ Text Tool để viết chữ

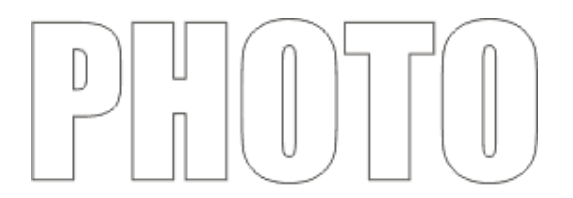

Chọn công cụ Interactive Extrude Tool, click vào chữ rồi kéo ra, kết quả

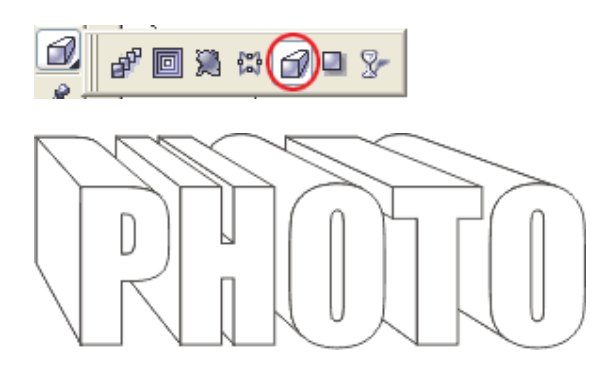

Vào Effects > Extrude chọn hiệu ứng Extrude light để tạo ánh sáng, kết quả

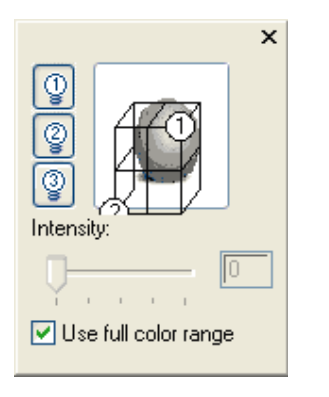

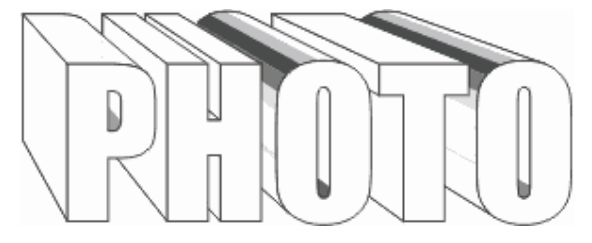

Vào Fill Tool chọn công cụ Texture Fill Dialog để tô màu, kết quả:

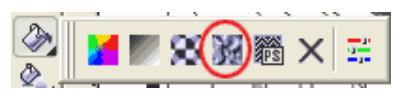

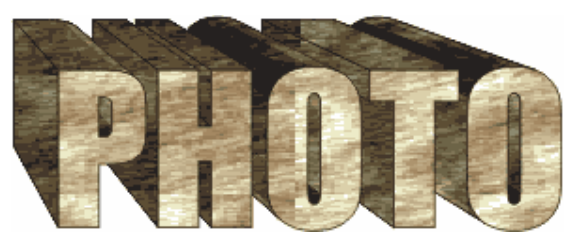

#### 5. Vẽ hiệu ứng hình khối

Mở file mới

Dùng công cụ **Ellispe Tool** để vẽ 1 hình tròn và dùng công cụ **Rectangle Tool** để vẽ 1 hình chữ nhật, đặt tâm của hình chữ nhật trùng với tâm hình tròn rồi copy xoay thêm 3 hình chữ nhật nữa, mỗi hình cách nhau 45 độ tính từ tâm

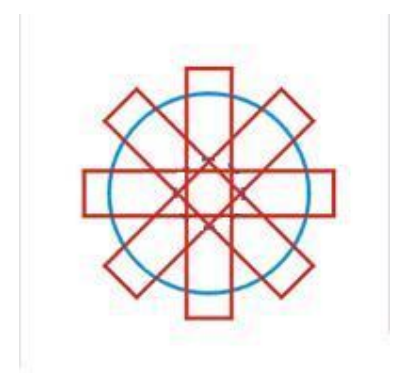

Hàn các hình chữ nhật và hình tròn vào với nhau

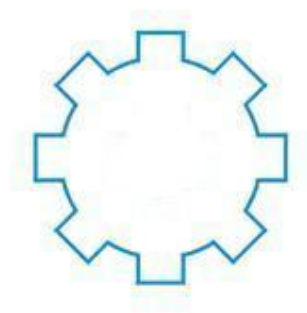

Vẽ 1 đường tròn nhỏ đồng tâm với đường tròn to rồi đục thủng (Arrange > Combine)

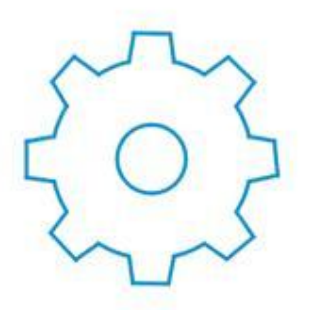

Copy thêm 1 hình nữa và đặt cạnh nhau

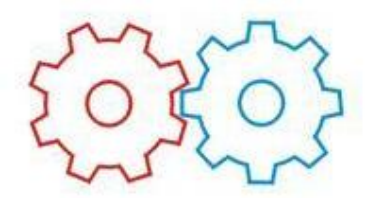

Nhóm 2 hình vào thành 1 rồi vào **Effects > Add Perspective** để tạo hiệu ứng không gian

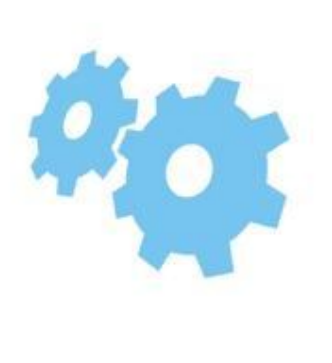

Copy ra 2 hình nữa và đặt chúng so le nhau, vào Effects > Blend để tạo hình nổi

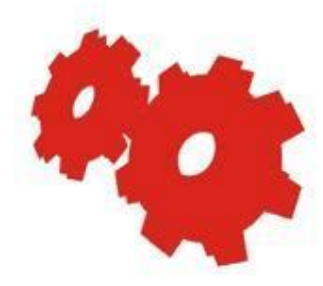

Đặt hình còn lại lên trên cùng

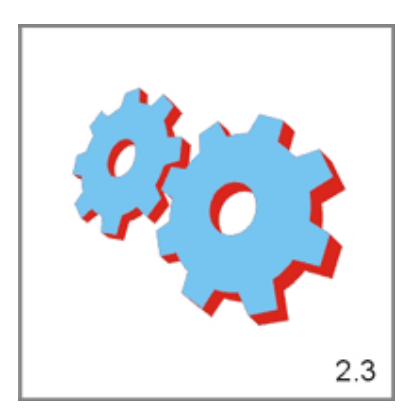

Bỏ màu, vẽ thêm các đường viền để tạo hình khối

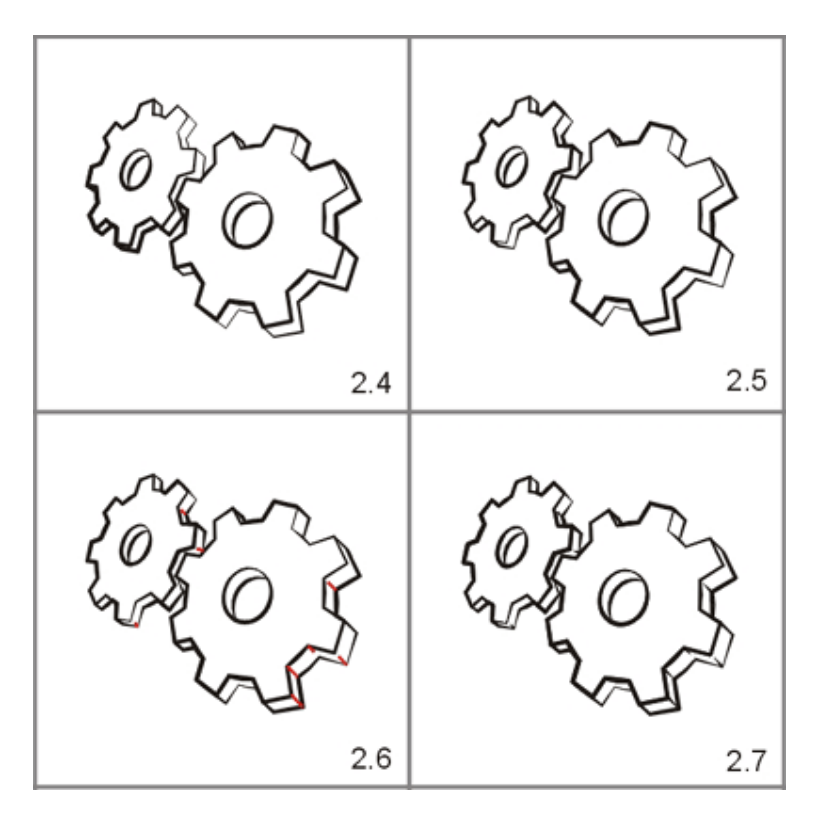

Vẽ thêm hình tròn, vào **Fill Tool** > **Fountain Fill** chọn kiểu tô Radial để tô màu cho hình tròn, đặt hình tròn xuống dưới, hoàn thành

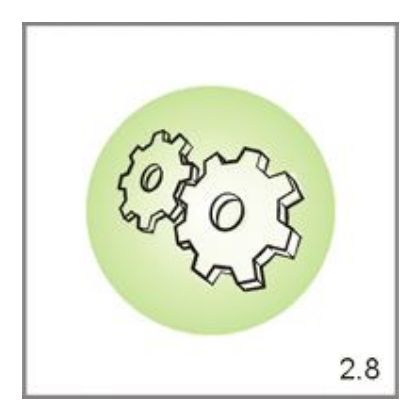

#### 6. Vẽ nút

Mở file Corel

Dùng công cụ Ellipse Tool để vẽ hình tròn, vào Fill Tool > Fountain Tool tô màu cho hình tròn

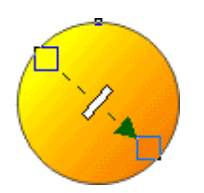

Vẽ thêm 1 đường tròn nhỏ rồi tô màu ngược chiều với hình tròn to

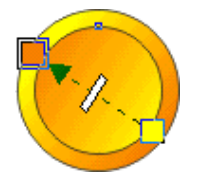

Bỏ đường viền

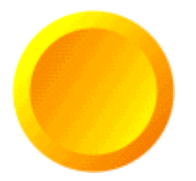

Copy đường tròn to rồi thu nhỏ, đặt lên trên cùng . Hoàn thành :

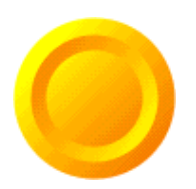

### 7. Vẽ logo 1

Mở 1 file mới

Dùng công cụ Ellipse Tool vẽ 1 đường tròn

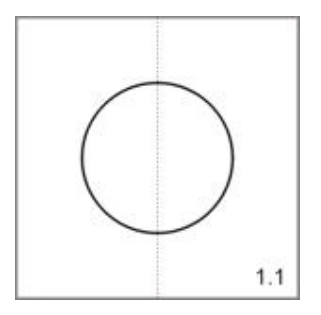

Vẽ hạt lúa rồi vào Fill Tool >Fountain Fill để tô màu cho hạt lúa

| uner Linear               | Options     |                              |
|---------------------------|-------------|------------------------------|
| Center offset             | Angle: 0,0  | *                            |
| Horizontal:               | % Steps 256 | -<br>                        |
| Vertical 0 :              | Edge pad: 0 | * *                          |
| Color blend               |             |                              |
| C Two color 📀 (           | Custom      |                              |
| Position: 0 🕂 2           | 6 Current:  |                              |
|                           |             |                              |
|                           | ▽ .0        |                              |
|                           |             |                              |
|                           |             | Others                       |
| resets: Cylinder - Gold 0 |             | Others<br>PostScript Options |

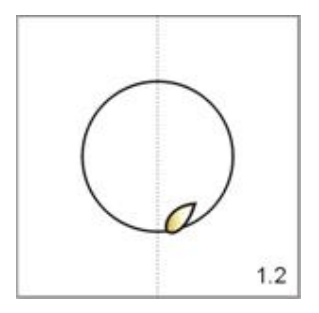

Copy ra nhiều hạt lúa rồi xắp xếp chúng như hình dưới:

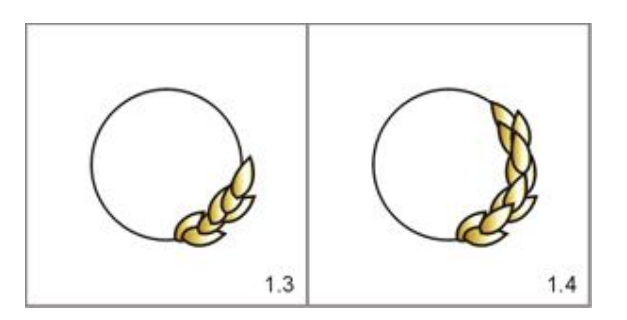

Bỏ viền hạt lúa

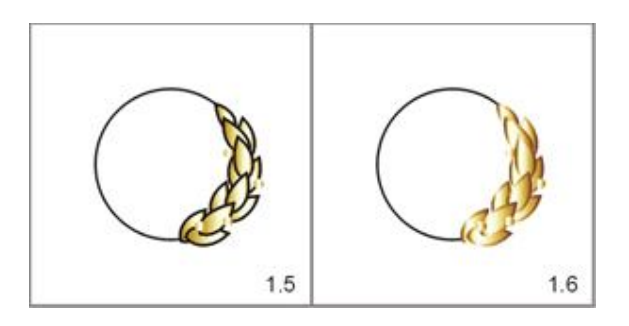

Nhóm bông lúa lại rồi copy lật đối xứng, xóa hình tròn đi

Thêm text vẽ hình tròn to rồi tô màu

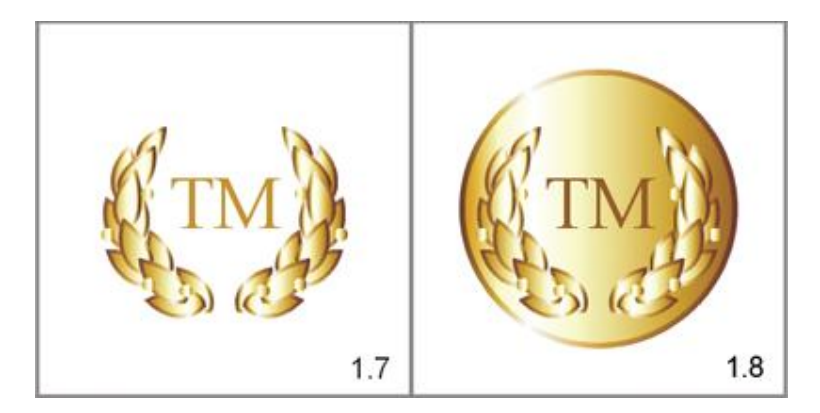

### 8. Vẽ phong cảnh

Tạo một file mới

Vẽ 1 hình chữ nhật, vào  ${\bf Fill}$  Tool tô màu cho hình chữ nhật

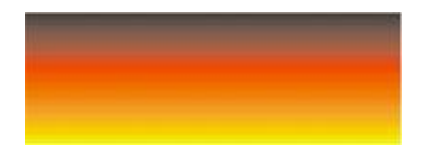

Copy hình chữ nhật rồi lật đối xứng

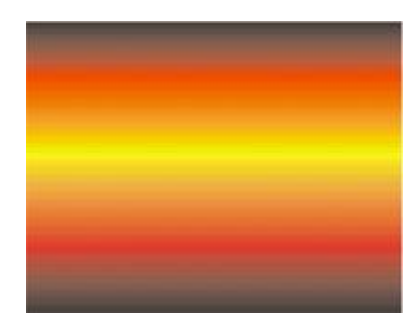

Chọn công cụ Bazier Tool để vẽ núi rồi tô màu đen

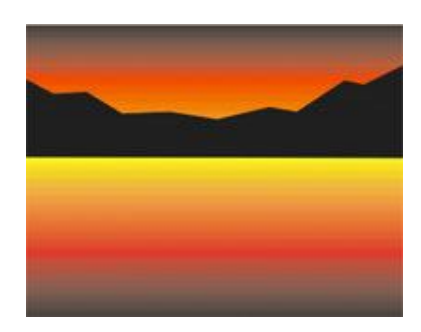

Copy tiếp ngọn núi và lật đối xứng tạo cảm giác bóng nước

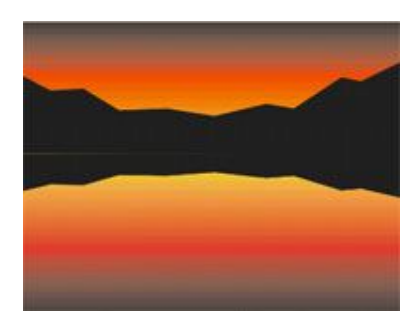

Tô màu cho bóng của ngọn núi

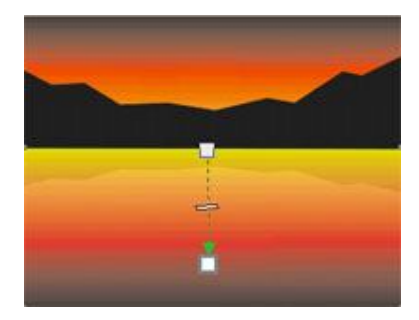

Dùng công cụ Bazier Tool vẽ tiếp đảo

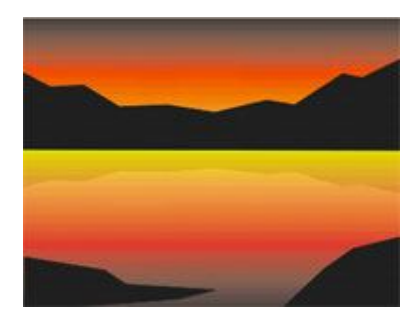

Vẽ cây dừa

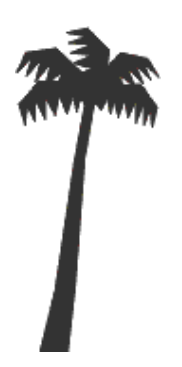

Vẽ thêm 2 cây nữa rồi đặt vào hình :

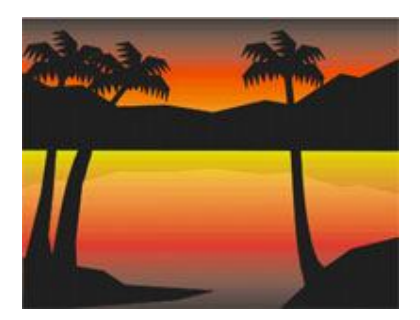

Vẽ thuyền và vẽ bóng đổ của thuyền

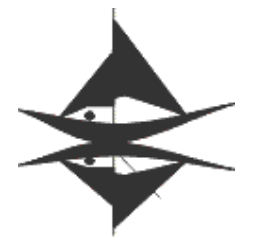

Vẽ mặt trời ở phía ngọn núi, vào Fill Tool tô màu cho mặt trời

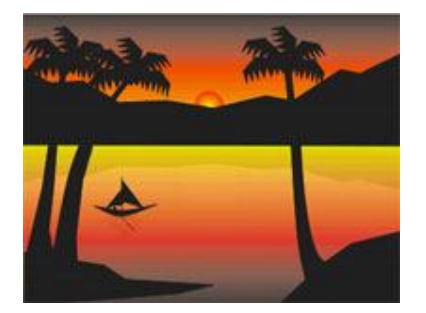

Vẽ bóng của mặt trời, hoàn thành :

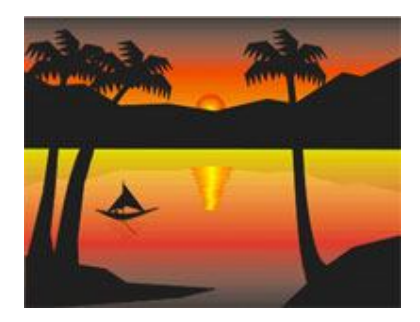

## 9. Hiệu ứng hoa văn

Mở file mới, dùng công cụ vẽ hình để tạo ra như hình dưới :

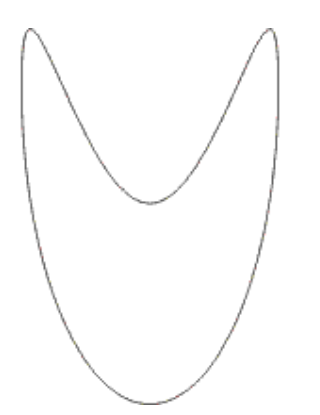

Click chuột 2 lần vào đối tượng, hiện ra tâm quay và góc quay, copy đối tượng tại chỗ (ấn phím +), chỉnh lại tâm quay và quay 1 góc 12 độ

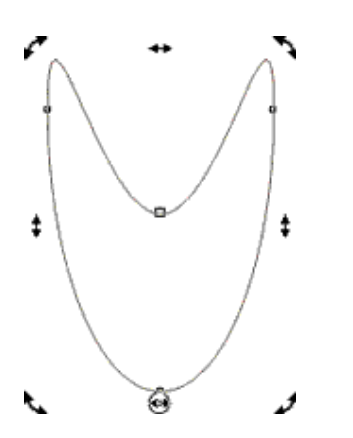

Ân  $\mathbf{Ctrl} + \mathbf{D}$  để nhân bản đối tượng như hình dưới :

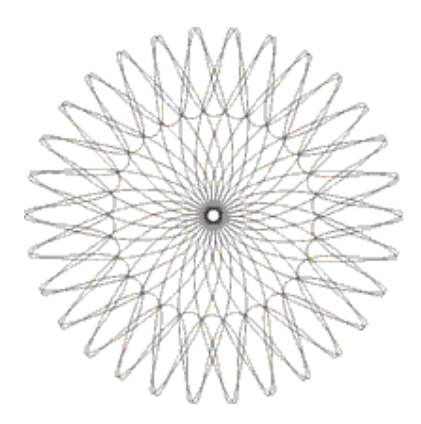

Chọn tất cả đối tượng và tô màu:

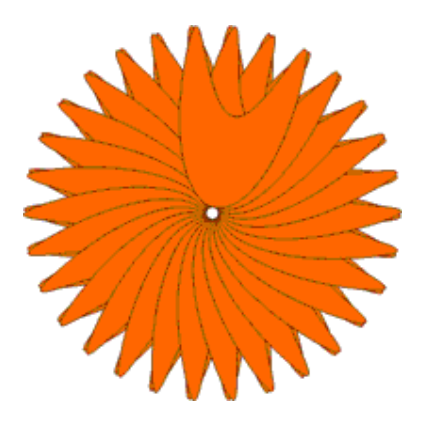

Vào Arrange > Combine(Ctrl + L), kết quả :

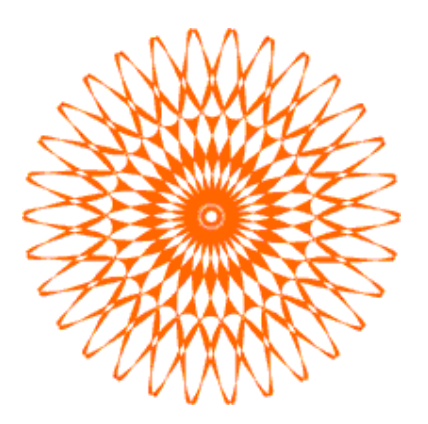

### 10. V**ẽ đá quý**

Mở file mới, chọn công cụ Polygon Tool, vẽ một hình đa giác có 7 cạnh, như hình dưới :

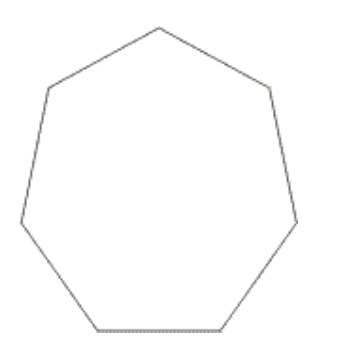

Vào Interactive Extrude Tool để tạo hiệu ứng nổi khối cho hình, sau vẽ thêm các đường viền:

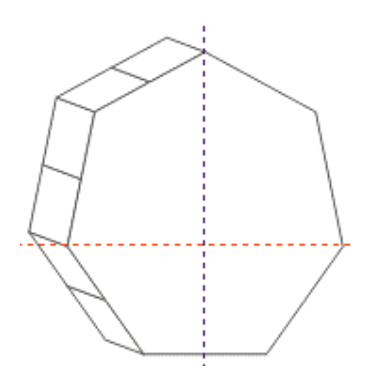

Tiếp tục vẽ đường viền đi vào tâm

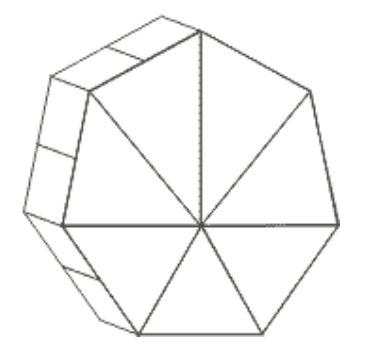

Tô màu cho đối tượng bằng cách vào **Fill Tool** chọn kiểu tô **Linear**, vào **Interactive Fill Tool** để chỉnh lại cách tô cho thích hợp bằng cách kéo 2 điểm màu và chỉnh thanh phân bố màu:

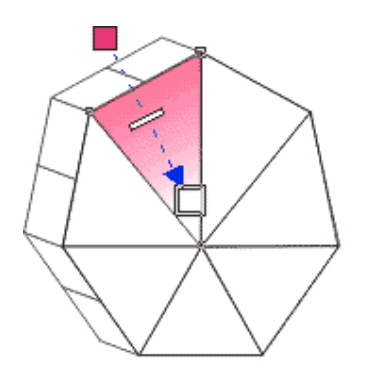

Tiếp tục tô những phần còn lại, hoàn thành :

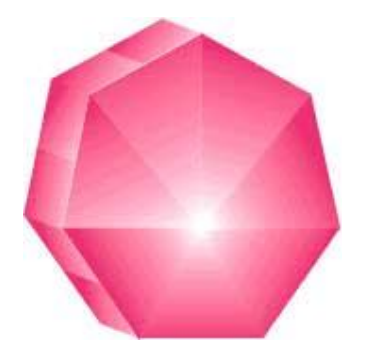

#### 11. Vẽ nhà cao tầng

Mở file mới, dùng công cụ **Rectangle Tool** (F6) vẽ 3 hình chữ nhật, nhóm 3 đối tượng thành 1 vào **Arrange** > **Group** (Ctrl + G)

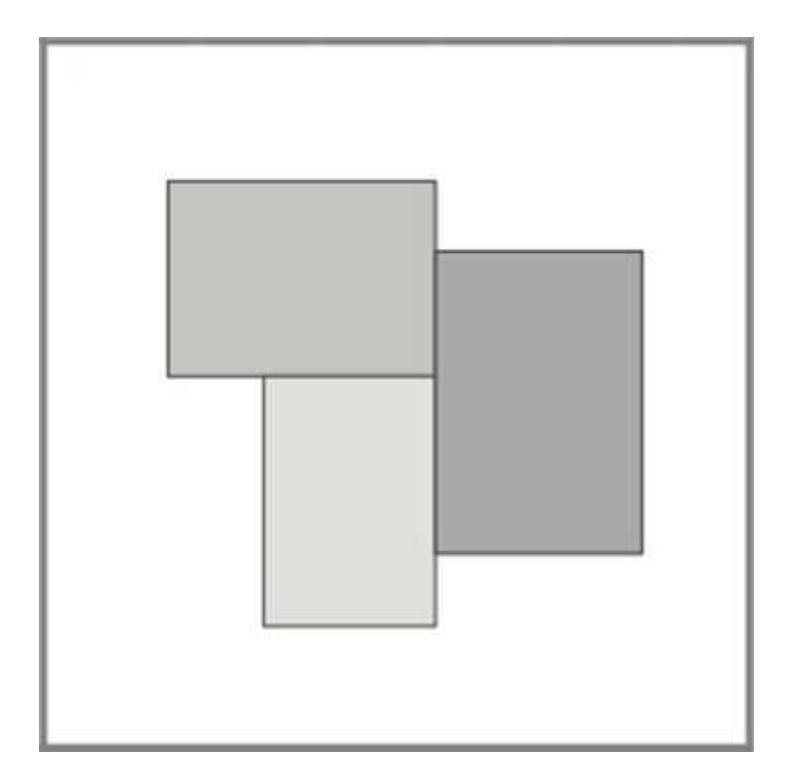

Vào Effects > Add Perspective để tạo hiệu ứng phối cảnh

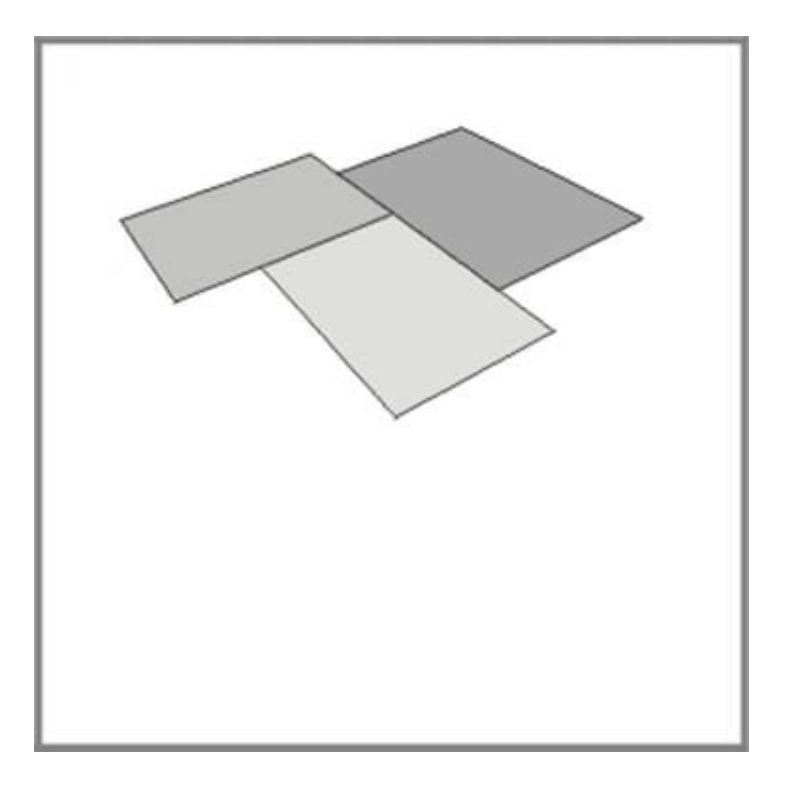

Chọn Interactive Extrude Tool để tạo hình khối

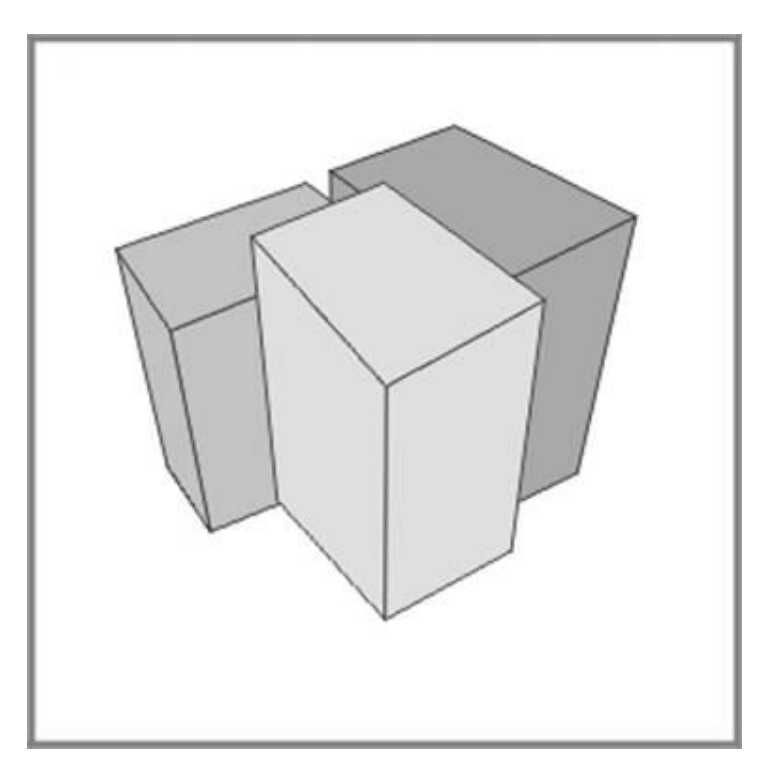

Tô màu cho đối tượng và rã nhóm (Ctrl + U)

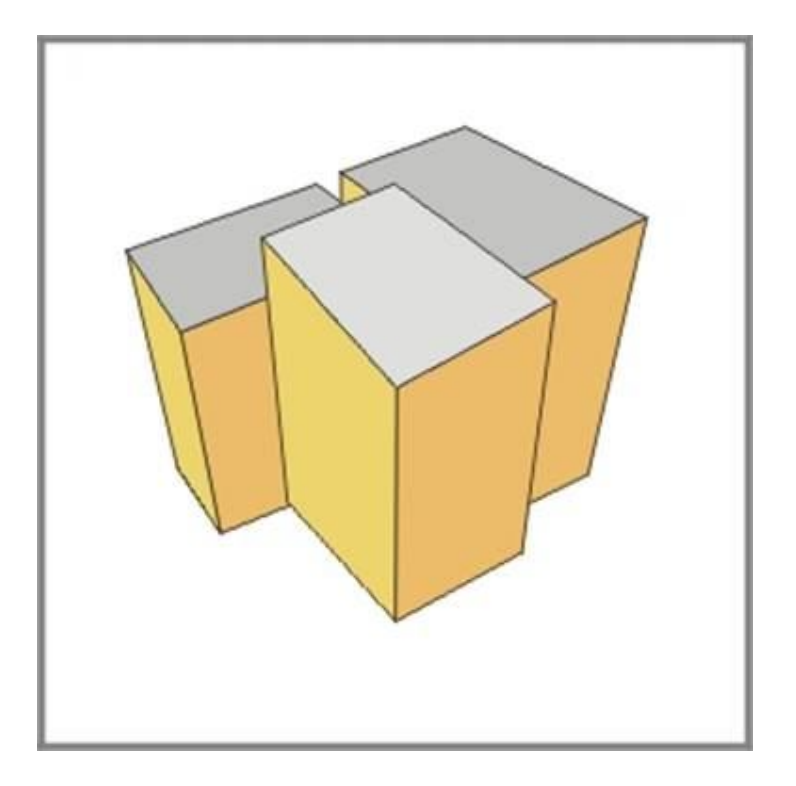

Vẽ cửa

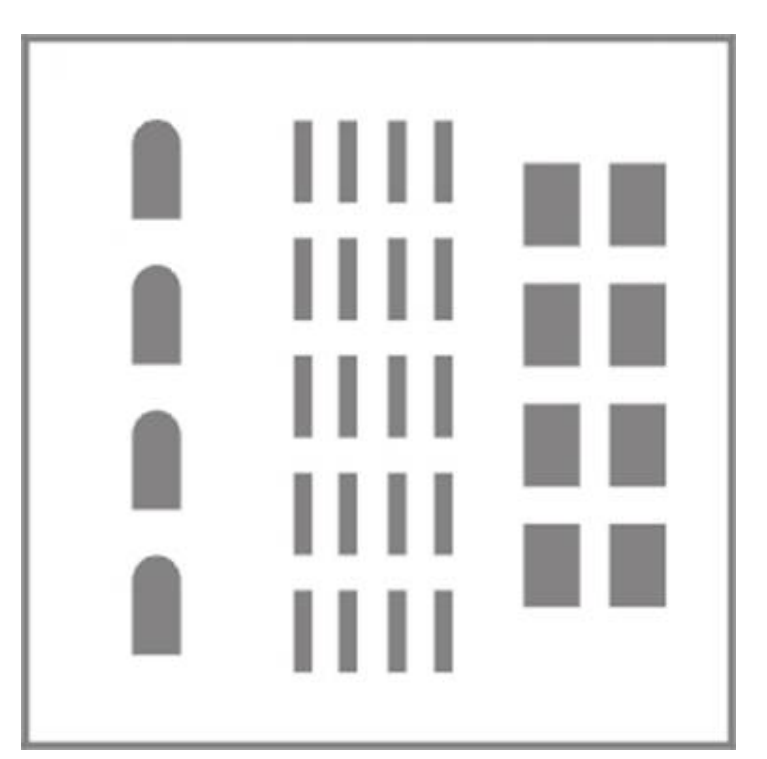

Lắp cửa

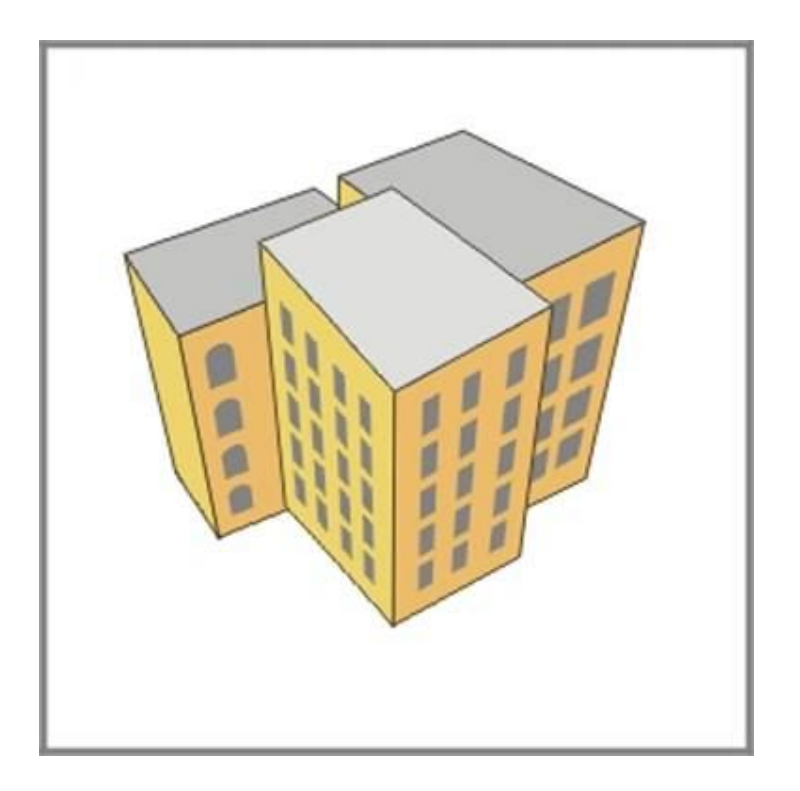

Chọn Interactive Transparency Tool để làm hiệu ứng bóng đổ cho cửa

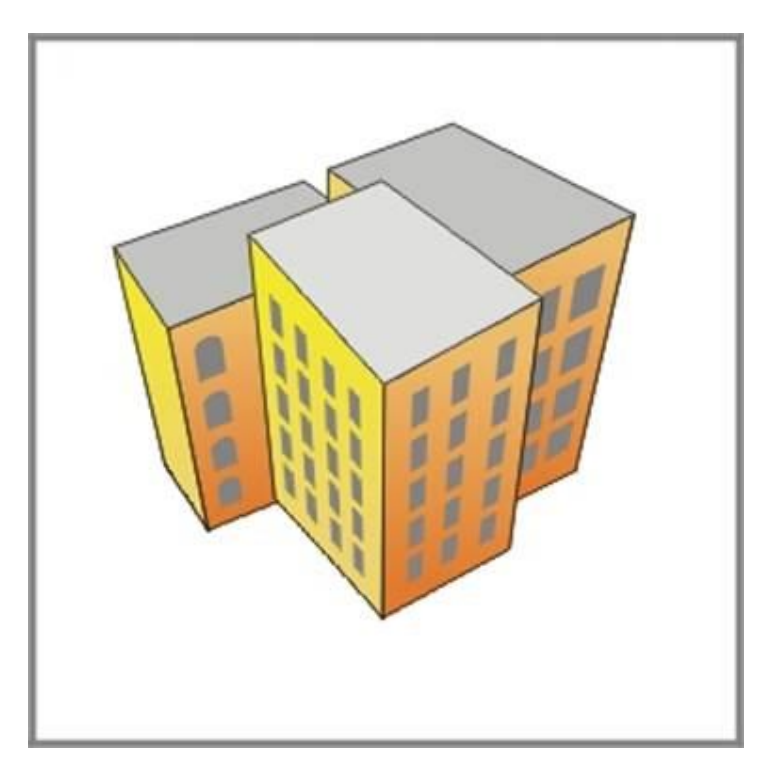

Chọn tất cả cửa sổ rồi vào Fountain Fill Dialog (F11) để tô màu cho cửa:

| Fountain Fill                                                         |                                          |                                |
|-----------------------------------------------------------------------|------------------------------------------|--------------------------------|
| Type:     Linear       Center offset       Horizontal       Vertical: | Options<br>Angle:<br>Steps:<br>Edge pad: | 90.0                           |
| Color blend<br>Two color O Custo<br>Position: 0 2                     | m<br>Current:                            | Uthers                         |
| Presets:                                                              | ✓ Фе                                     | PostScript Options Cancel Help |

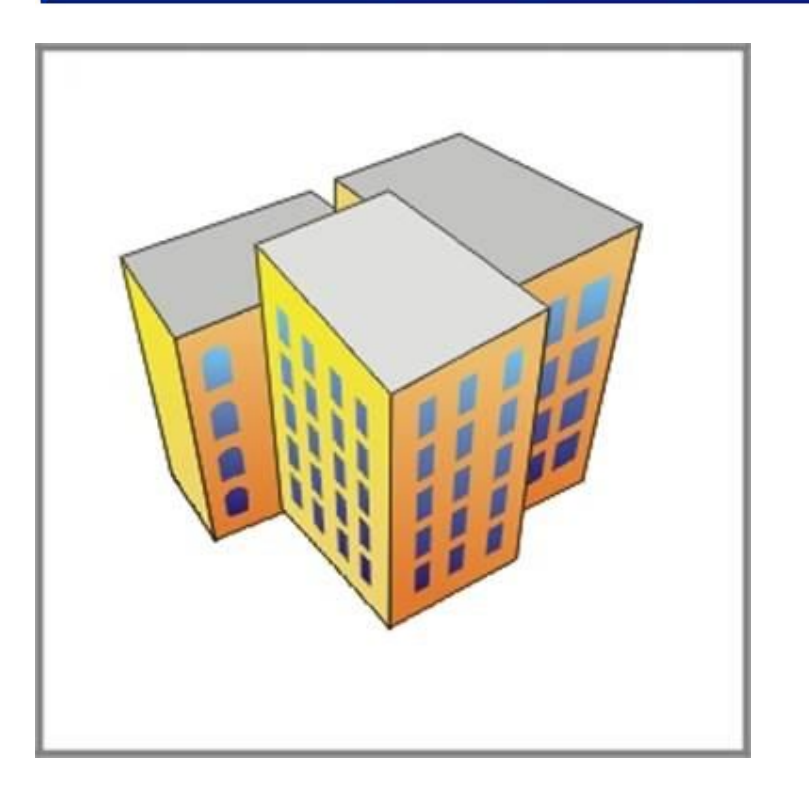

Vẽ trần cho nhà

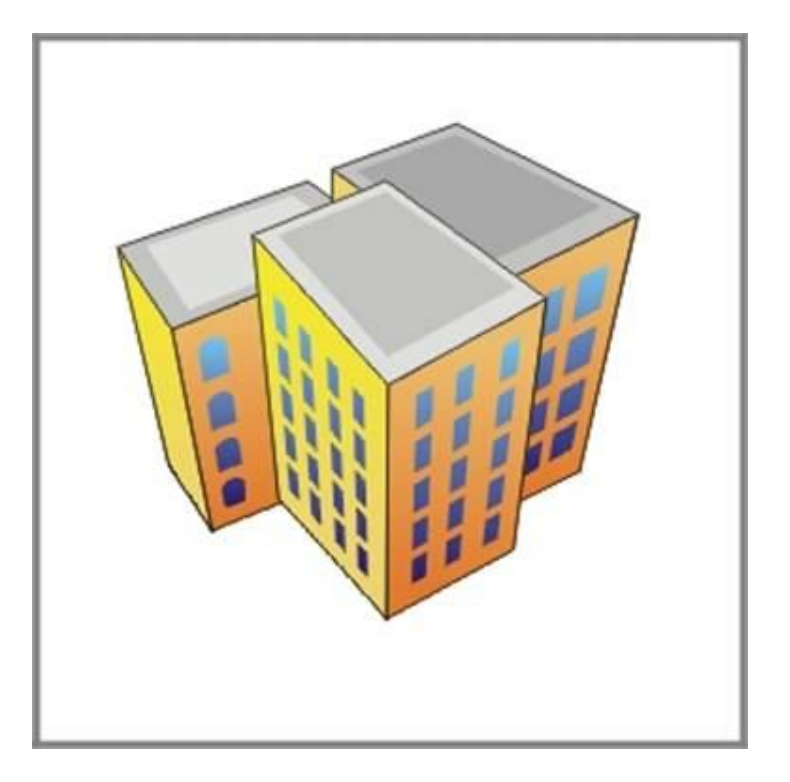

Cuối cùng vẽ bóng cho nhà

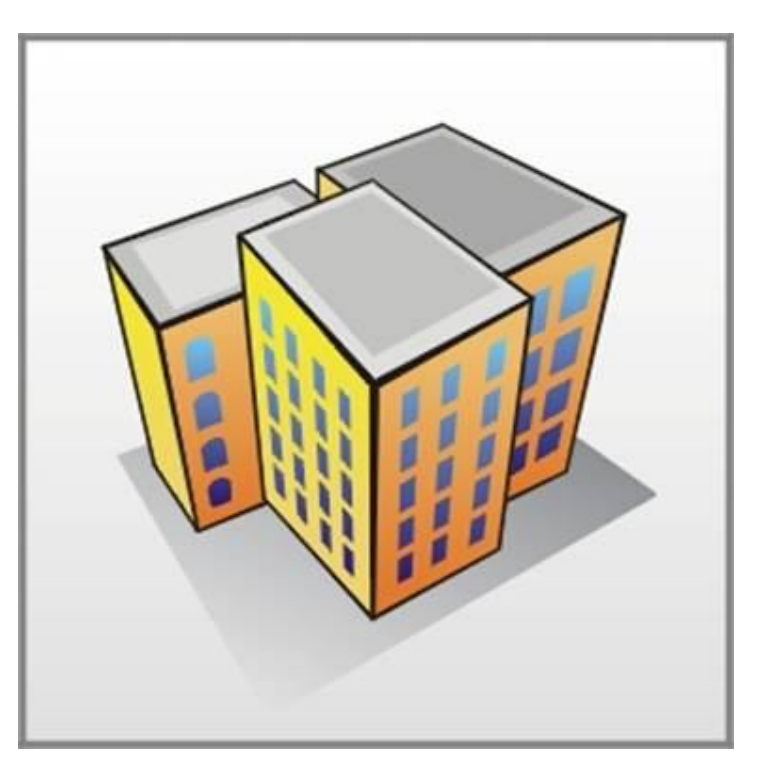

## 12. Vẽ nhẫn

Tạo một file mới, dùng công cụ Ellipse Tool để vẽ ra 2 hình tròn

#### Vào Arrange > Combine để đục thủng

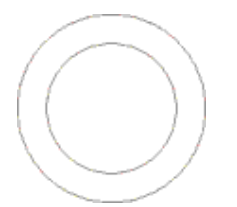

Vào Fill Tool > Fountain Fill Dialog (F11) chọn kiểu tô Radial :

| Fountain Fill                                                   |                                                                         |
|-----------------------------------------------------------------|-------------------------------------------------------------------------|
| Type:  Radial    Center offset    Horizontal:    O    Vertical: | Options       Angle:     0.0       Steps:     256       Edge pad:     0 |
| Color blend<br>○ Two color 		 ⓒ Custo<br>Position: 		 □         | om<br>Current:                                                          |
| Presets:                                                        | Others       PostScript Options                                         |
|                                                                 | OK Cancel Help                                                          |

Vào Interactive Fill Tool để chỉnh lại màu tô

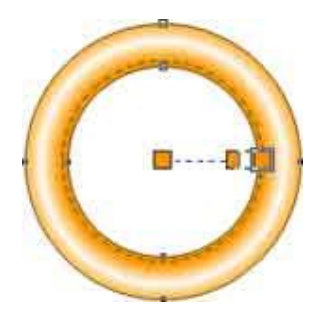

Copy thêm 1 đối tượng nữa, đặt cạnh nhau

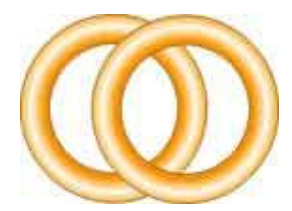

Vẽ 1 đa giác và đặt đa giác đó như hình dưới :

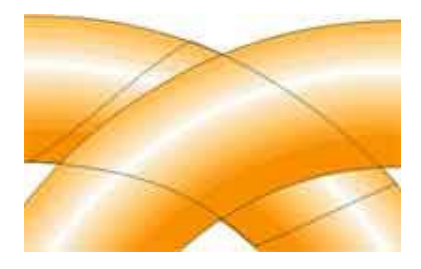

dùng đa giác cắt đường tròn trên bằng cách vào Arrange > Shaping > Trim

| Trim   | •             | 1 |
|--------|---------------|---|
| Trim:  |               |   |
|        | V             |   |
| Leavel | Original:     |   |
| 📃 Sou  | rce Object(s) |   |
| 📃 Targ | get Object(s) |   |
|        | Trim          | ٦ |

Kết quả:

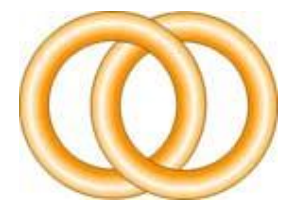

#### 13. T<mark>ạo chữ lướ</mark>i

Mở file mới, dùng công cụ Text Tool để viết chữ

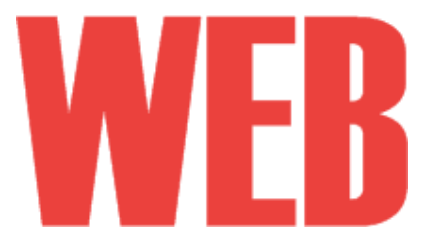

#### Dùng công cụ Rectangle để vẽ lưới

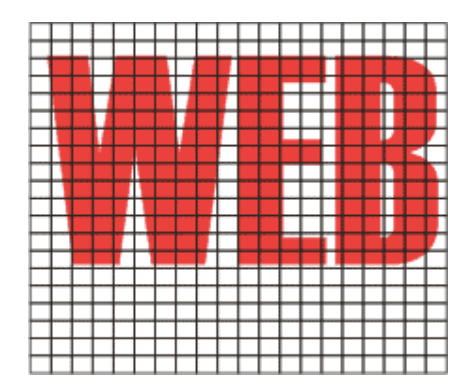

Tăng độ dày đường viền của lưới

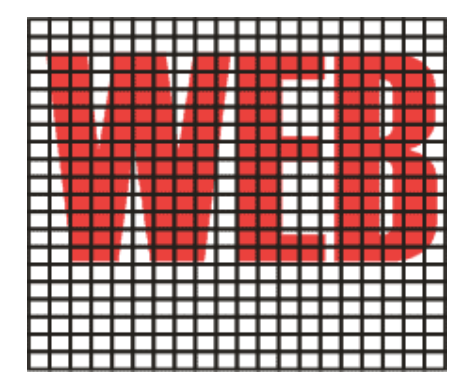

Tô màu trắng cho lưới, hoàn thành :

|     |     |     | 1   |    |  |   |   | i |  |   |   |   |
|-----|-----|-----|-----|----|--|---|---|---|--|---|---|---|
|     |     |     | - 1 |    |  | - | - | I |  | • |   | ۱ |
|     | . 1 |     |     |    |  |   |   | I |  |   |   |   |
|     |     |     |     | r. |  |   |   | I |  |   |   |   |
|     | 1   |     |     | 1  |  | _ | - | I |  |   |   | , |
|     | ÷., |     |     |    |  |   |   | I |  |   | ĸ |   |
|     |     |     |     |    |  | Г |   | I |  |   |   | L |
|     |     |     |     |    |  |   |   | I |  |   |   |   |
| 1   |     |     |     |    |  |   |   | I |  |   |   |   |
| - 1 |     |     |     |    |  |   |   | I |  |   |   |   |
|     |     |     |     |    |  |   |   | I |  |   |   | , |
|     |     | - 1 |     |    |  |   |   | I |  |   | - |   |

### 14. Hiệu ứng Contour cho Text

Mở File mới, chọn công cụ Text Tool(F8), nhập nội dung text:

# **GM** Design

Chọn Text, rồi vào Effect > Contour (Ctrl + F9), trong bảng Option chọn Contour Steps như hình dưới, chọn xong nhấn Apply

| От         | o center |    |
|------------|----------|----|
| $\odot$ Ir | iside    |    |
| • 0        | utside   |    |
| Offset:    | 0.1      | in |
| Steps:     | 1        | ÷  |
|            |          |    |
|            |          |    |

Vào Contour Color để đổi màu :

| 1      | 1    |  |
|--------|------|--|
| C<br>V | -    |  |
|        | A .  |  |
| ₩.     | × _  |  |
|        |      |  |
| -      | <br> |  |

Kết quả :

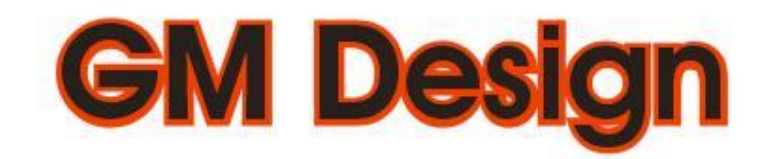

#### Vào Arrange > Break Contour Group Apart để tách chữ và contour

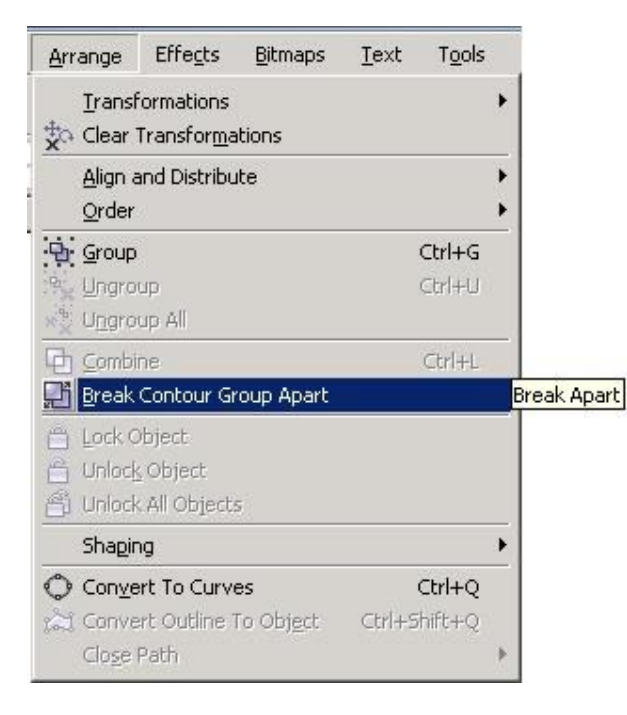

Chọn contour (ở dưới chữ) và vào Fountain Fill tô màu như hình dưới:

| ype: Linear   | Options     |         |               |
|---------------|-------------|---------|---------------|
| Center offset | Angle:      | 90.0 🚔  |               |
| Horizontal: 0 | ÷ % Steps:  | 256 🚊 🙆 |               |
| Vertical: 0   | Edge pad:   | 0 . %   |               |
| Color blend   |             |         |               |
| C Two color ( | Custom<br>7 |         | <b>^</b>      |
| D 1/2         | 2 Curront   |         |               |
|               | 1% Current. |         |               |
|               | ]≈ cuirent. |         |               |
|               |             | Othe    | из            |
| esets:        | j≈ currn.   | Othe    | ns<br>Options |

Kết quả:

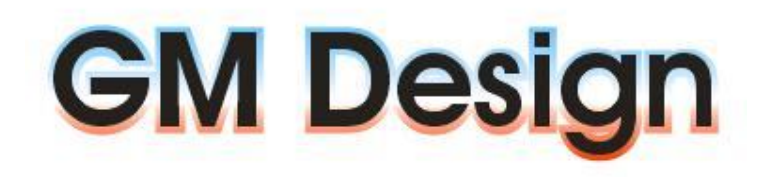

Tăng độ dày đường viền của contour, hoàn thành

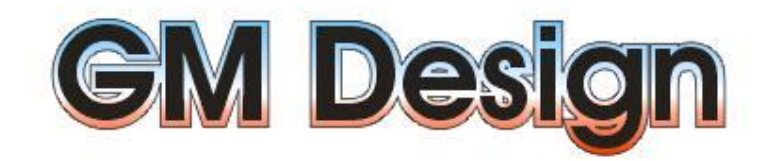

#### 15. Tạo chữ vỡ

Tạo 1 file mới, dùng công cụ text nhập nội dung text vào. Ví dụ Nhập dòng text "Gunner"

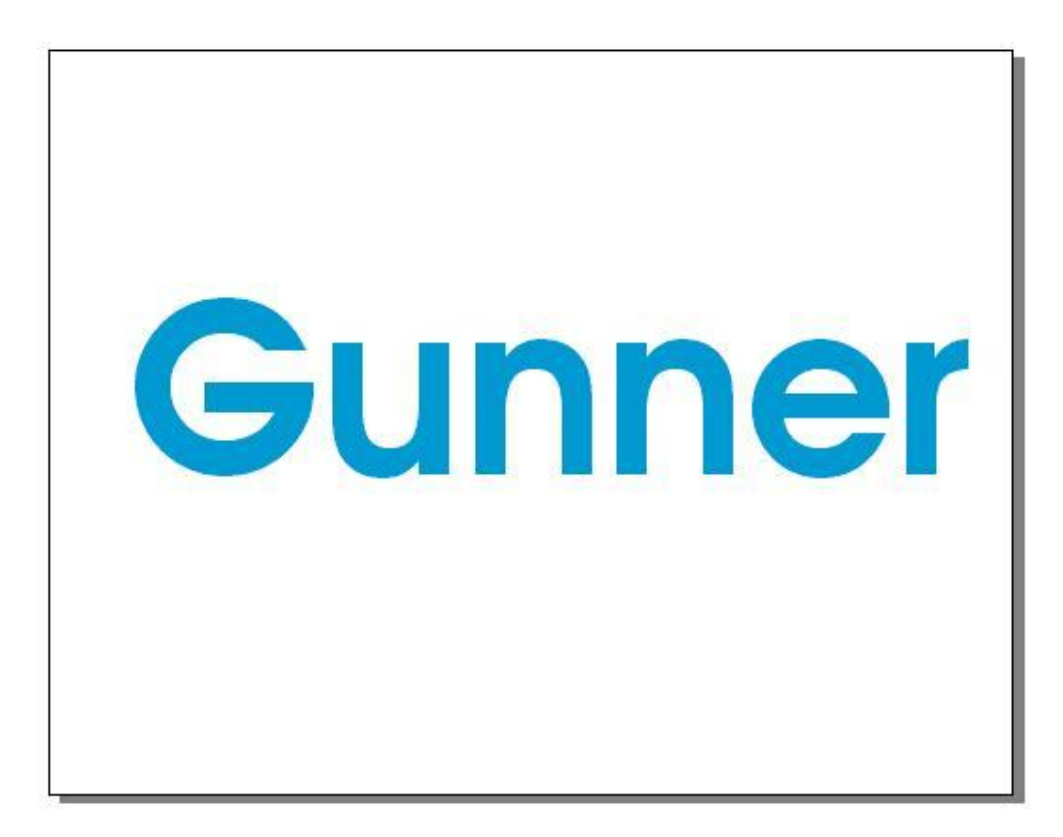

Chọn text rồi chọn công cụ Eraser Tool (X) để tạo vết vỡ

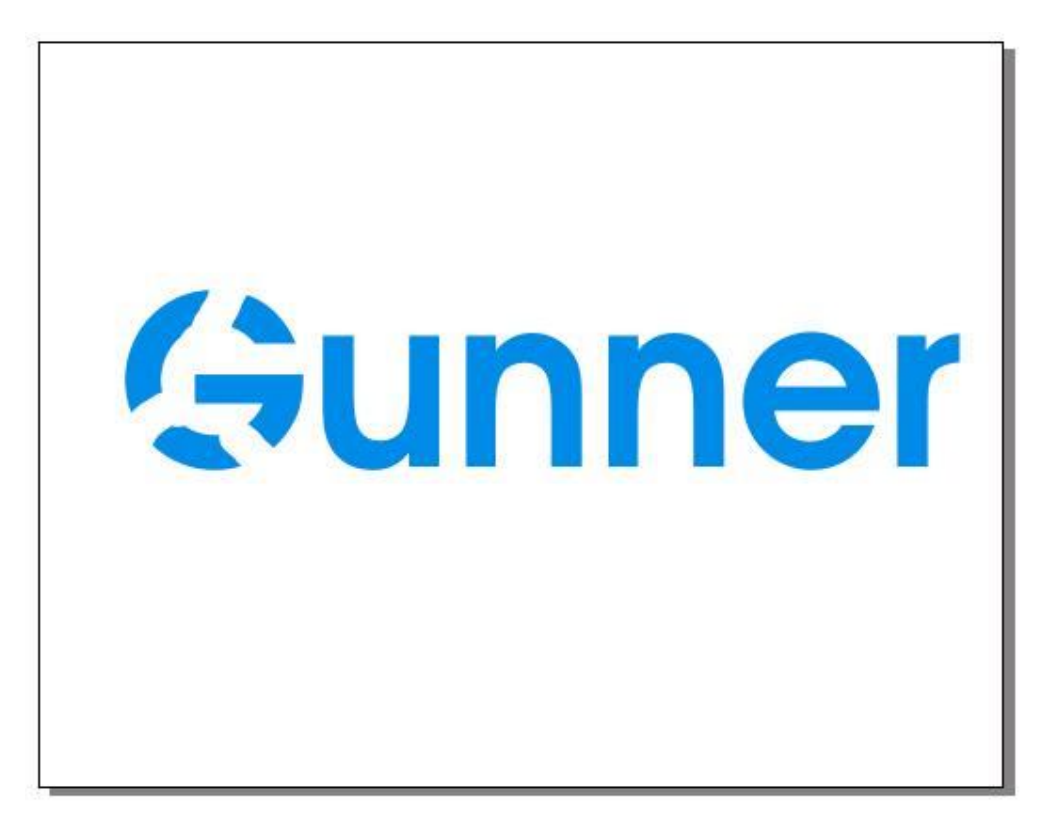

Tiếp tục tạo nét vỡ cho từng chữ

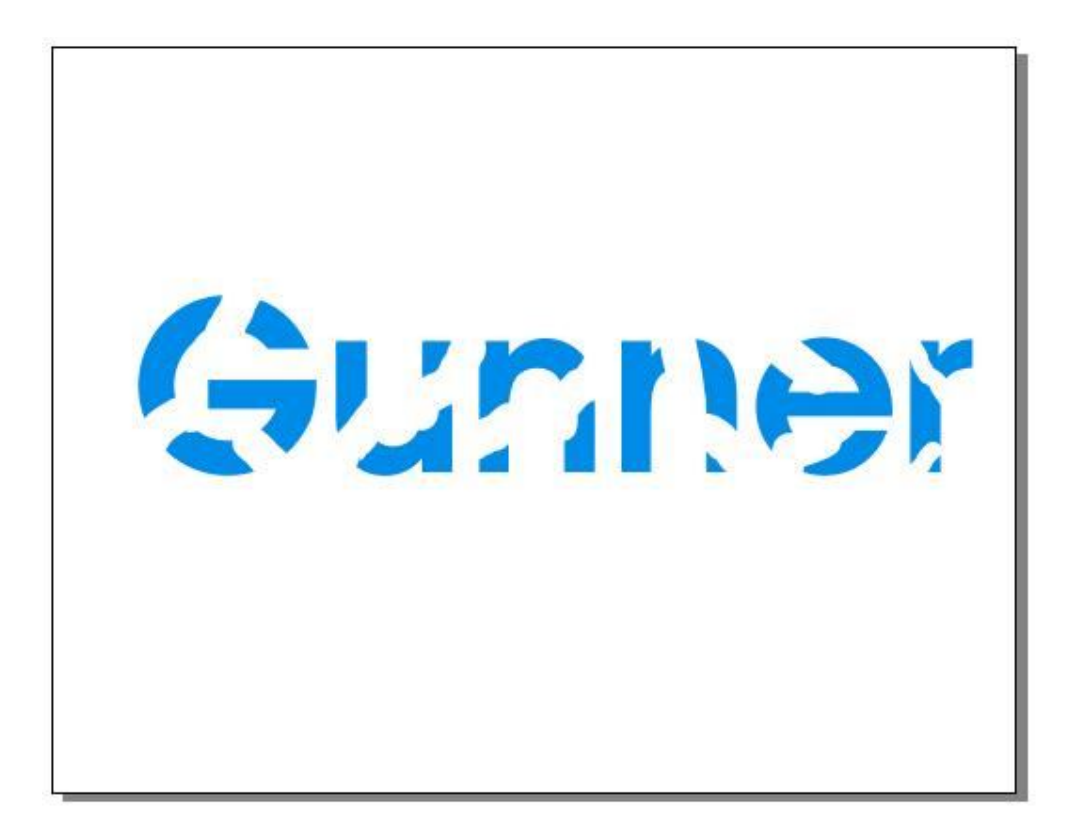

Tạo chiều sâu cho chữ bằng cách vào Effect > Extrude > Extrude Camera,

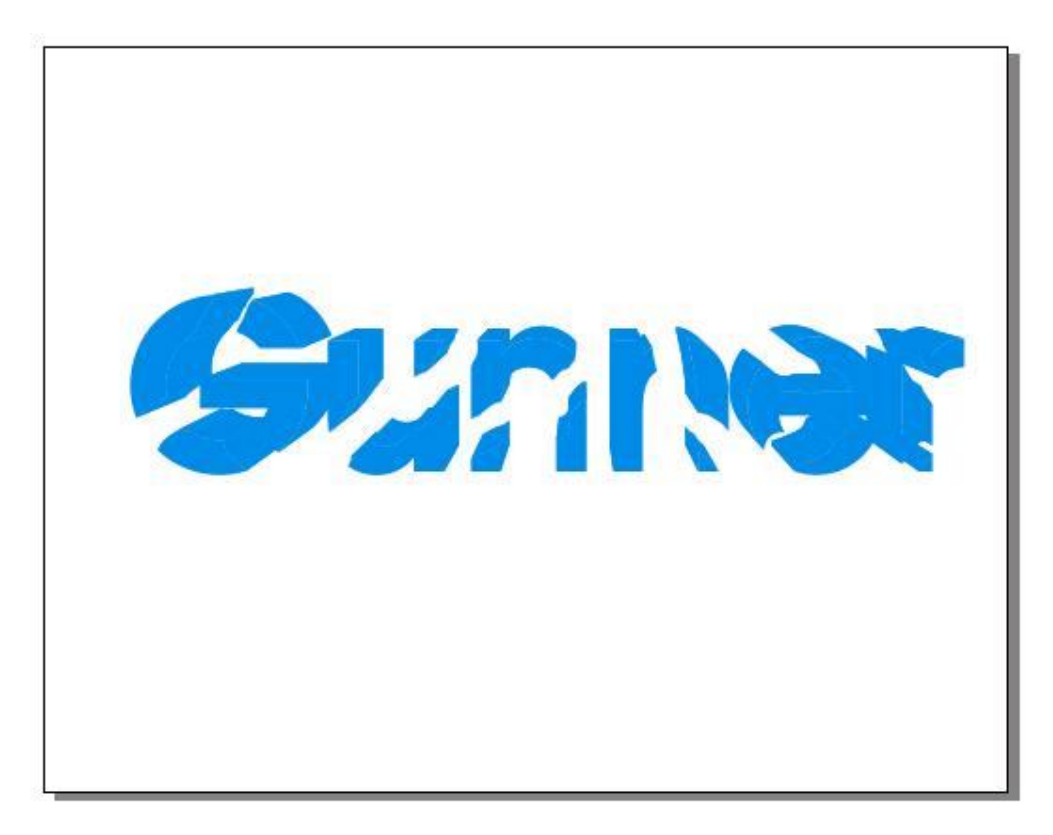

Có thể thay màu cho chiều sâu (vào Extrude Color) chọn Solid fill rồi đổi mầu, hoàn thành.

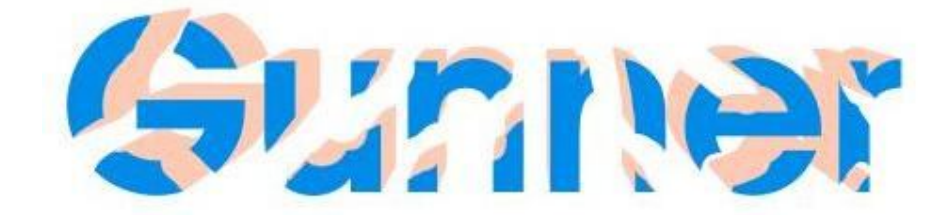

### 16. Vẽ lật trang giấy

Mở file mới, chọn công cụ Rectangle Tool (F6) vẽ một hình chữ nhật, tô màu vàng

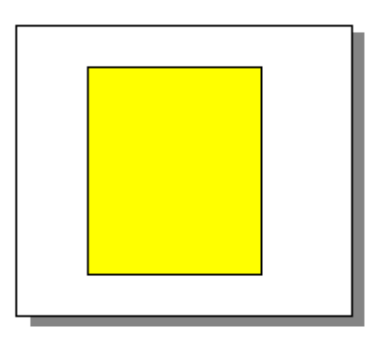

Vẽ tiếp 1 hình chữ nhật nữa rồi xắp xếp theo hình dưới

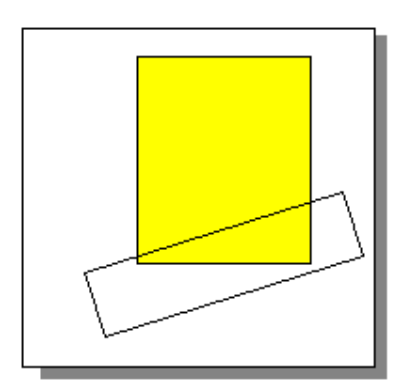

Dùng công cụ **Pick Tool** để chọn HCN nằm chéo rồi vào **Arrange** > **Shaping** chọn **Trim** (không giữ lại đối tượng nào cả) để cắt HCN to

| m                                             | <u> </u>        |
|-----------------------------------------------|-----------------|
| n:                                            |                 |
| Leave Original:<br>Source Obje<br>Target Obje | ect(s)<br>ct(s) |
| Trim                                          | n               |

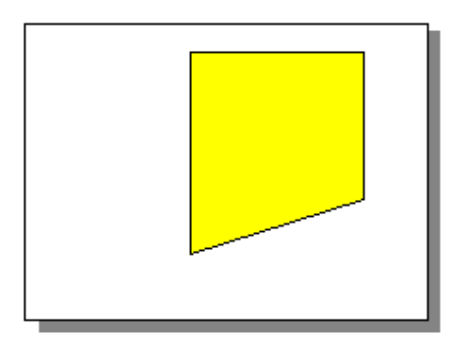

Vẽ 1 hình tam giác

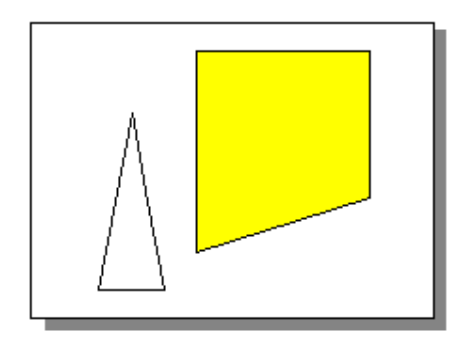

Đặt hình tam giác sao cho vừa khít như hình dưới:

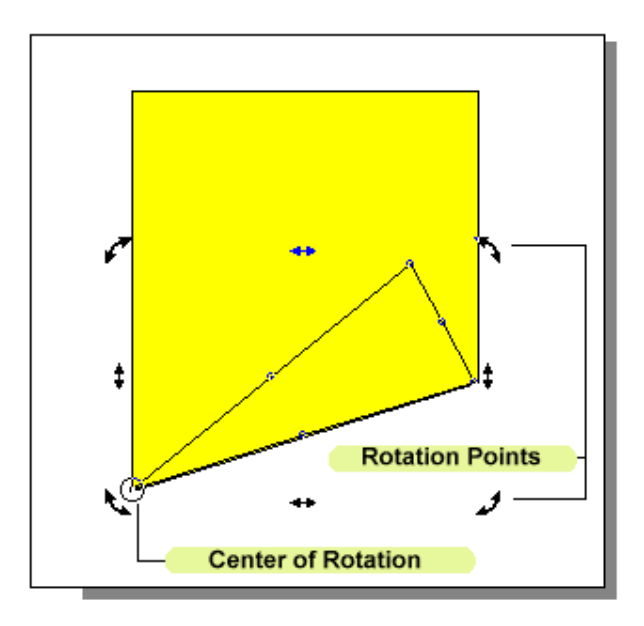

Uốn cong 1 cạnh của tam giác

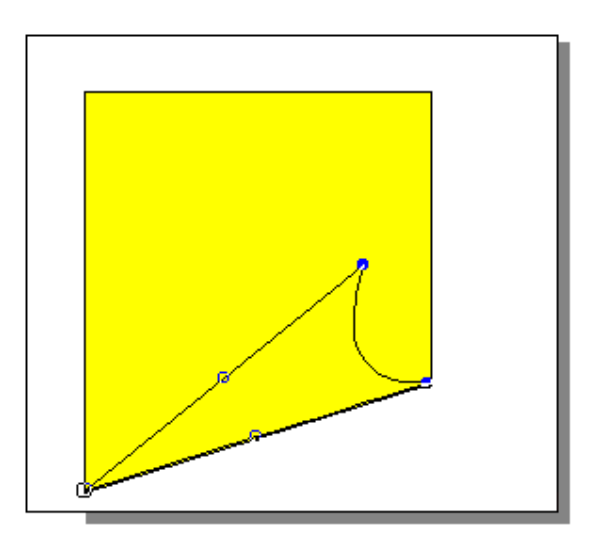

Chọn hình Tam giác rồi vào Fill Tool> Fountain Fill Dialog (F11), chỉnh chế độ màu như hình dưới rồi click OK

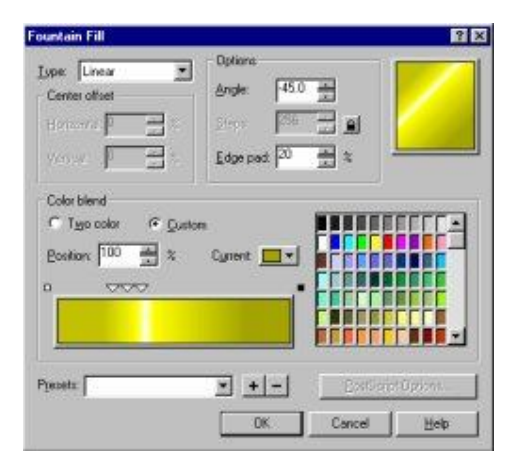

Bỏ màu đường viền hình tam giác. Kết quả:

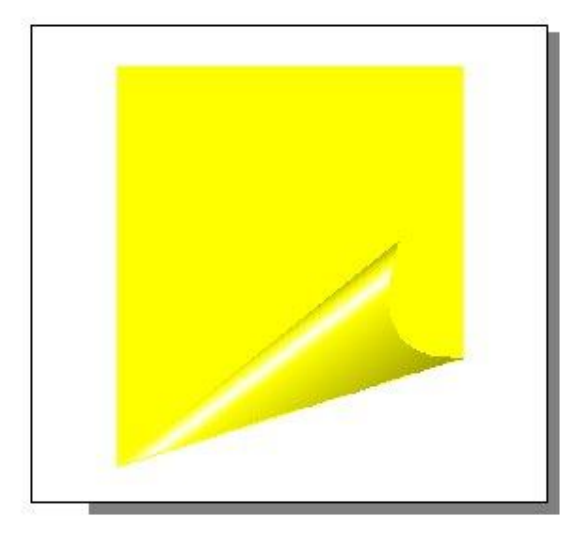

### 17. Vẽ nút 3D

Mở file mới, dùng công cụ **Ellipse Tool** (F7) vẽ 2 hình tròn:

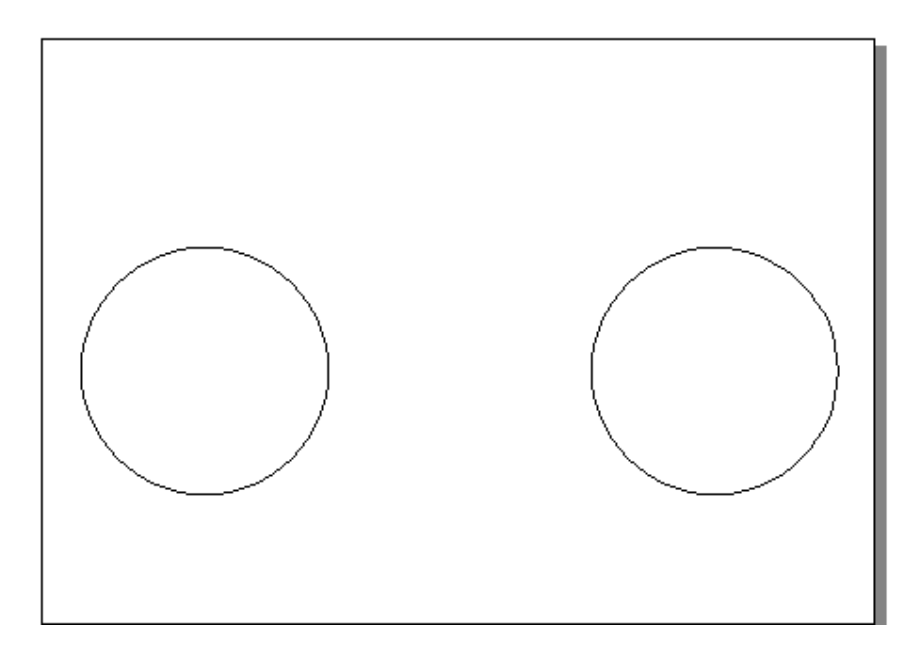

Dùng công cụ Rectangle Tool (F6) vẽ hình chữ nhật như hình dưới :

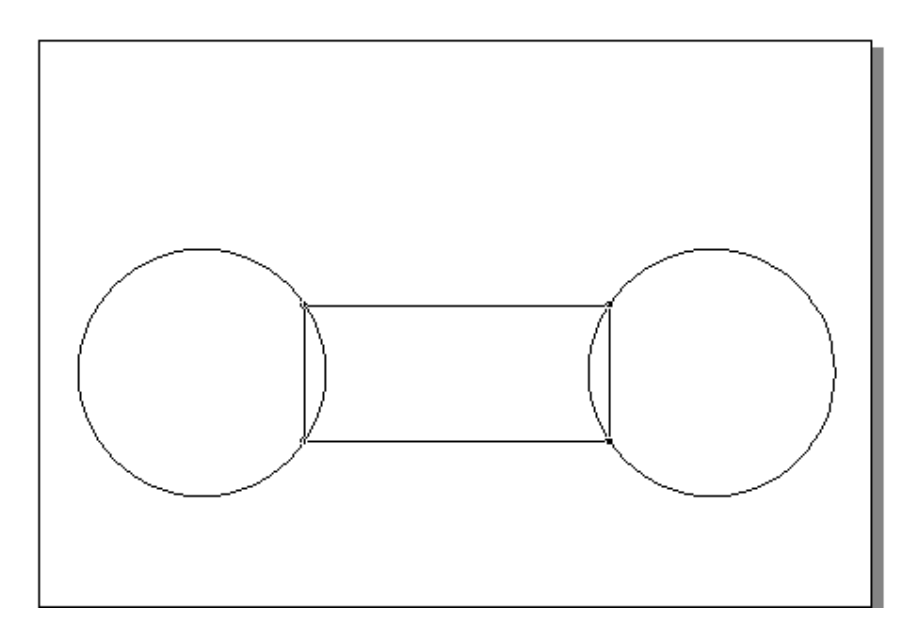

Dùng công cụ Pick Tool chọn hình tròn thứ nhất, vào Arrange > Shapping chọn Intersect :

| Intersec   | st.              | • |
|------------|------------------|---|
| Intersec   | :                |   |
|            | [                | 1 |
|            | V                |   |
| 1          |                  |   |
| Leav       | /e Uriginal:     |   |
| F 9        | Source Object(s  | ) |
| <b>V</b> 1 | larget Object(s) |   |
|            | Intersect Wit    | h |

Click vào **Intersect With** rồi click vào hình chữ nhật, làm tiếp với hình tròn thứ 2, ta được kết quả :

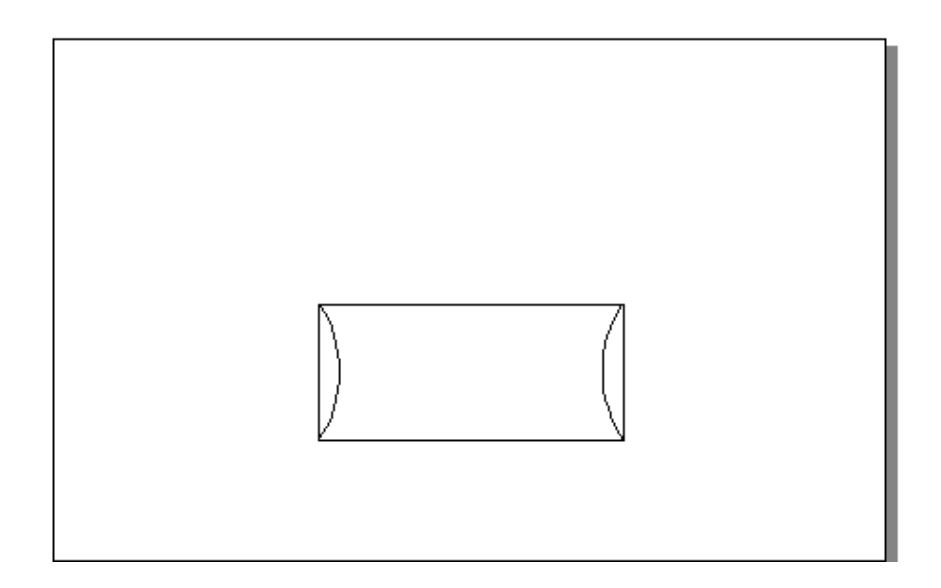

Tô màu cho 2 bên HCN

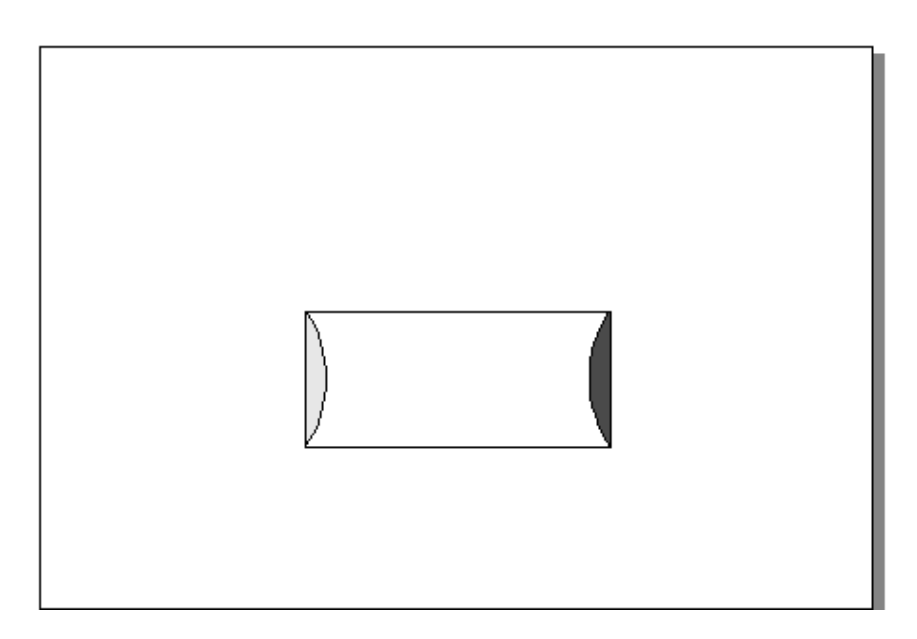

Chọn phần còn lại vào Fill Tool > Fountain Fill Dialog (F11), chỉnh theo hình dưới :

| Fountain Fill                         |                       |                  | ? ×                  |
|---------------------------------------|-----------------------|------------------|----------------------|
| Type: Linear                          | Options               |                  |                      |
| Center offset                         | Angle: 90.0           | <u>*</u>         |                      |
| Horizontal: 0 🗧 🌫 🎖                   | <u>S</u> teps: 256    | -<br>-           |                      |
| ⊻ertical: 0 = × ≈                     | Edge pad: 0           | * %              |                      |
| Color blend                           |                       |                  |                      |
| ◯ T <u>w</u> o color 💽 <u>C</u> ustom |                       |                  |                      |
| Position: 72 📫 %                      | C <u>u</u> rrent: 🔲 🔻 |                  | <mark>╷╷╷╸</mark> ╼┥ |
|                                       |                       |                  |                      |
|                                       |                       |                  |                      |
|                                       |                       |                  | ╞╞╞╞╴╸               |
|                                       |                       |                  |                      |
| P <u>r</u> esets:                     | ▼ + -                 | <u>P</u> ostScri | pt Options           |
|                                       | ОК                    | Cancel           | <u>H</u> elp         |

Thêm text vào, hoàn thành :

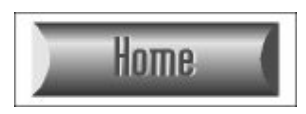

#### 18. Tạo hiệu ứng bóng đổ

Mở file mới, dùng công cụ **Text Tool** (F8), nhập nội dung text, chọn công cụ **Pick Tool** hiệu chỉnh thông số cho text (kích thước, kiểu chữ...)

## Shadow

Copy text ra làm 3 lần:

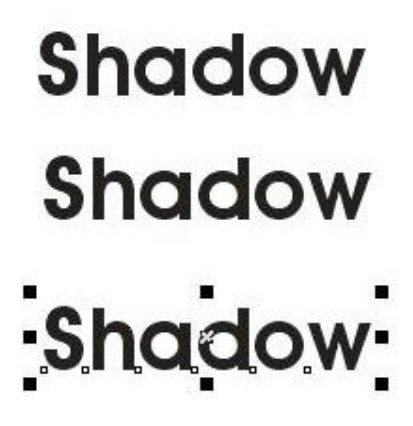

Đổi màu cho text:

# Shadow Shadow Shadow

Đặt text màu xám xuống dưới text màu đen để tạo hiệu ứng bóng đổ:

# Shadow Shadow

Chon Effects > Blend, trong bång Options chinh Number of Steps : 20

Nhấn Apply:

# Shadow Shadow

Cuối cùng đặt Text màu đỏ lên trên cùng:

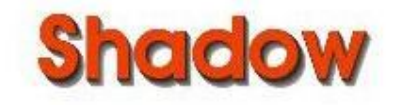